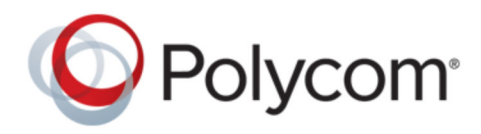

РУКОВОДСТВО ПОЛЬЗОВАТЕЛЯ

1.0.0 | Map 2019 | 3725-86211-001A

## USB-аудиовидеосистема Polycom Studio

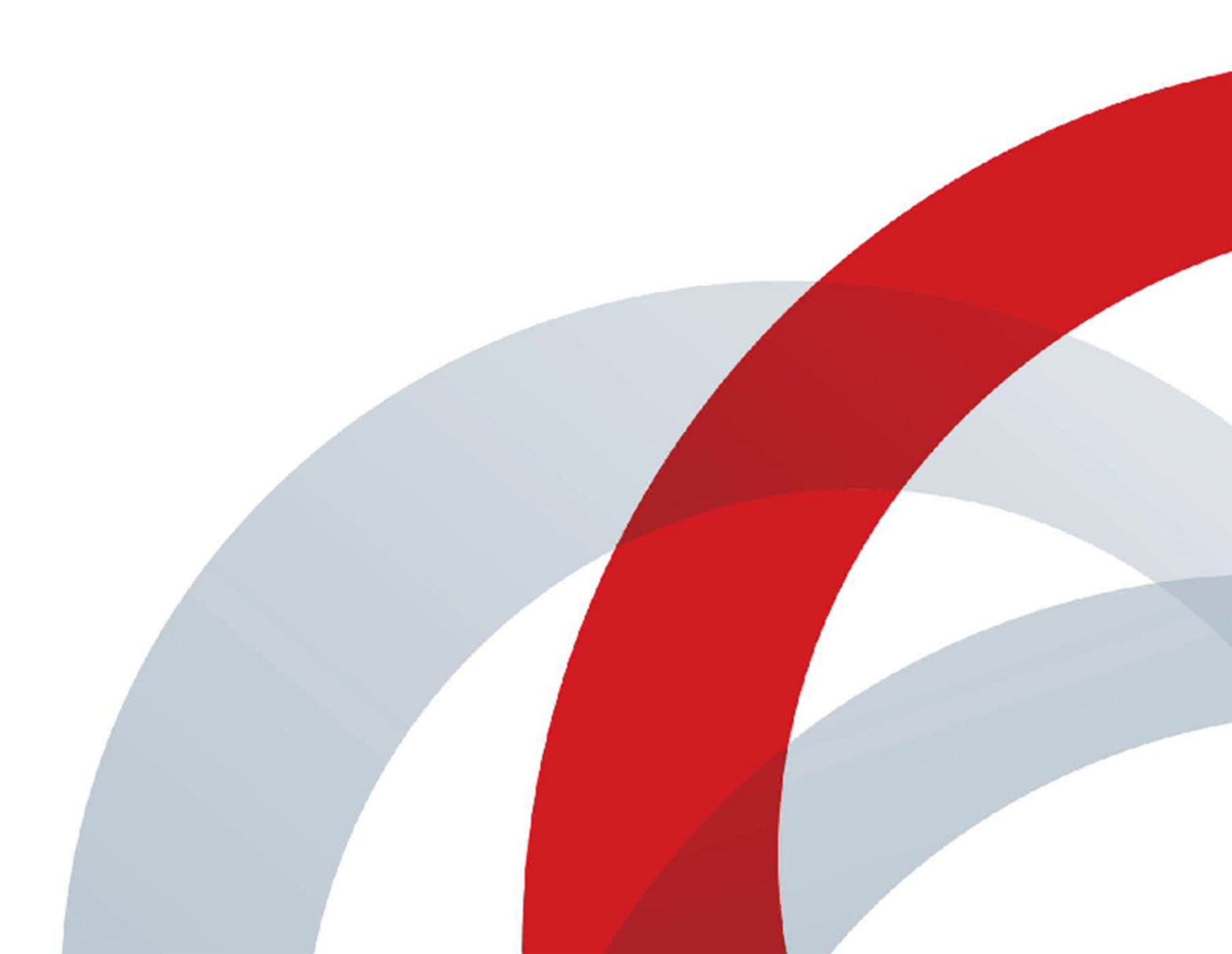

Авторские права<sup>©</sup> 2019, Polycom, Inc. Все права защищены. Ник акая часть настоящего документа не может быть воспроизведена или передана в любой форме или любыми средствами, электронными или механическими, с любой целью без явно выраженного письменного разрешения компании Polycom, Inc.

6001 America Center Drive San Jose, CA 95002 USA

**Товарные знаки** Polycom<sup>®</sup>, логотип компании Polycom, а также наименования и марки, относящиеся к продуктам компании Polycom, являются товарными знаками и (или) знаками обслуживания компании Polycom, Inc. и зарегистрированы и (или) являются предметом общего права в США и других странах.

## **O**Polycom<sup>®</sup>

Все остальные торговые марки являются собственностью их владельцев. Никакая часть данного руководства не может быть воспроизведена или передана в любой форме любым способом для целей, отличных от личного использования получателем, без предварительного письменного разрешения компании Polycom.

Отказ от обязательств Компания Polycom прилагает достаточные усилия для включения в данный документ точной и актуальной информации, однако компания Polycom не дает никаких гарантий и не делает никаких заявлений по поводу точности этой информации. Компания Polycom не несет ответственности за любые типографские или иные ошибки или пропуски в содержимом данного документа.

Ограничение ответственности Компания Polycom и/или ее поставщики не делают никаких заявлений по поводу пригодности информации, содержащейся в данном документе, для использования в любых целях. Информация предоставляется на условиях «как есть» без какихлибо гарантий и может быть изменена без предварительного уведомления. Любой риск, который влечет за собой ее использование, полностью несет получатель. Ни в коем случае компания Polycom и/или ее поставщики не будут нести ответственность за какие-либо прямые, последующие, случайные, фактические, штрафные или иные убытки (включая, но не ограничиваясь убытками из-за упущенной прибыли, прерывание хозяйственной деятельности, утрату деловой информации), даже если компании Polycom было известно о возможности возникновения таких убытков.

Лицензионное соглашение с конечным пользователем ИСПОЛЬЗУЯ ДАННЫЙ ПРОДУКТ, ВЫ СОГЛАШАЕТЕСЬ С УСЛОВИЯМИ ЛИЦЕНЗИОННОГО СОГЛАШЕНИЯ С КОНЕЧНЫМ ПОЛЬЗОВАТЕЛЕМ (EULA). ЕСЛИ ВЫ НЕ СОГЛАШАЕТЕСЬ С УСЛОВИЯМИ EULA, НЕ ИСПОЛЬЗУЙТЕ ЭТОТ ПРОДУКТ, И ВЫ МОЖЕТЕ ВЕРНУТЬ ЕГО В ОРИГИНАЛЬНОЙ УПАКОВКЕ ПРОДАВЦУ, У КОТОРОГО ВЫ ПРИОБРЕЛИ ПРОДУКТ.

**Патентная информация** Сопутствующий продукт может быть защищен одним или несколькими патентами США и других стран, а также патентами, заявленными компанией Polycom, Inc.

Открытое программное обеспечение, используемое в данном продукте Данный продукт может содержать открытое программное обеспечение. Вы можете получать открытое программное обеспечение от Polycom в течение до трех (3) лет после даты приобретения соответствующего продукта или программного обеспечения по цене не выше затрат компании Polycom на доставку или распространение вам программного обеспечения. Для получения информации о программном обеспечении, а также кода открытого программного обеспечения, используемого в данном продукте, обратитесь в компанию Polycom по адресу электронной почты OpenSourceVideo@polycom.com (для продуктов для видеосвязи) или OpenSourceVoice@polycom.com (для продуктов для голосовой связи).

**Отзывы пользователей** Мы постоянно работаем над улучшением качества нашей документации и будем признательны за ваше мнение. Направляйте ваши мнения и комментарии по адресу DocumentationFeedback@polycom.com. Служба поддержки Polycom Посетите Центр поддержки Polycom для загрузки Лицензионных соглашений конечного пользователя, программного обеспечения, документации, лицензий, советов по устранению неполадок, размещения запросов на обслуживание и др.

## Содержание

|                                                                                                    | 2                                                  |
|----------------------------------------------------------------------------------------------------|----------------------------------------------------|
| Аудитория, назначение и требуемые навыки                                                                                                    | 2                                                  |
| Дополнительная документация                                                                                                    | 2                                                  |
| Ресурсы и отзывы                                                                                                    | 2                                                  |
| Глава 2. Начало работы                                                                                                    | 4                                                  |
| Обзор Polycom Studio                                                                                                    | 4                                                  |
| Функции приложения Polycom Companion                                                                                                    | 5                                                  |
| Включение и выключение                                                                                                    | 5                                                  |
| Навигация в системе Polycom Studio                                                                                                    | 5                                                  |
| Основные светодиодные индикаторы Polycom Studio                                                                                                    | 7                                                  |
| Пульт ДУ Polycom Studio                                                                                                    | 8                                                  |
| Подвижная шторка Polycom Studio                                                                                                    | 9                                                  |
| Специальные возможности                                                                                                    | 11                                                 |
| Глава 3. Использование Polycom Studio                                                                                                    | 12                                                 |
| Установка Polycom Studio в качестве аудио и видеоустройства по умолчанию                                                                                                    | 12                                                 |
|                                                                                                    |                                                    |
| Использование предустановок камеры                                                                                                    | 12                                                 |
| Использование предустановок камеры<br>Подключение Polycom Studio к устройству Bluetooth                                                                                                    | 12<br>12                                           |
| Использование предустановок камеры<br>Подключение Polycom Studio к устройству Bluetooth<br>Настройка Polycom Studio                                                                                                    | 12<br>13<br>14                                     |
| Использование предустановок камеры<br>Подключение Polycom Studio к устройству Bluetooth<br>Настройка Polycom Studio<br>Глава 4. Устранение неполадок.                                                                                                 | 12<br>13<br>14                                     |
| Использование предустановок камеры<br>Подключение Polycom Studio к устройству Bluetooth<br>Настройка Polycom Studio<br><b>Глава 4. Устранение неполадок.</b><br>Определение проблем при помощи светодиодов                                            | 12<br>13<br>14<br><b>15</b>                        |
| Использование предустановок камеры<br>Подключение Polycom Studio к устройству Bluetooth<br>Настройка Polycom Studio<br><b>Глава 4. Устранение неполадок.</b><br>Определение проблем при помощи светодиодов<br>Восстановление параметров по умолчанию. | 12<br>13<br>14<br><b>15</b><br>15                  |
| Использование предустановок камеры                                                                                                    | 12<br>13<br>14<br><b>15</b><br>15<br>15<br>15      |
| Использование предустановок камеры                                                                                                    | 12<br>13<br>14<br>15<br>15<br>16<br>17             |
| Использование предустановок камеры                                                                                                    | 12<br>13<br>14<br>15<br>15<br>15<br>16<br>17<br>17 |

## Информация для ознакомления

- Аудитория, назначение и требуемые навыки
- Дополнительная документация
- Ресурсы и отзывы

В данной главе приведена общая информация и ссылки на USB-видеокомплекс Polycom Studio (модель P009), универсальный центр управления аудио и видео.

## Аудитория, назначение и требуемые навыки

Данное руководство предназначено для начинающих, уверенных и опытных пользователей, желающих узнать о функциях, доступных в Polycom Studio.

## Дополнительная документация

Вся документация о продукте Polycom Studio доступна на странице **Документы и ПО** на сайте поддержки Polycom.

На сайте поддержки Polycom доступны следующие руководства:

- Руководство пользователя Polycom Studio
- Инструкция по установке Polycom Studio
- Заметки о выпуске системы Polycom Studio
- Нормативные уведомления относительно Polycom Studio
- Руководство по использованию портов Polycom Studio
- Руководство по шифрованию данных Polycom Studio
- Советы по использованию системы Polycom Studio
- Предложение исходного кода Polycom Studio для открытого программного обеспечения
- Справочное руководство по обеспечению Polycom Studio
- Руководство по обеспечению конфиденциальности Polycom Studio

## Ресурсы и отзывы

Для получения поддержки и сообщения о результатах зарегистрируйтесь в Polycom Beta Tester Community для получения к ресурсам поддержки Polycom.

#### Таблица

| Поддержка бета-версии аппаратного и<br>программного обеспечения | Для вопросов поддержки и сообщении об ошибках<br>аппаратного и программного обеспечения<br>воспользуйтесь контактной информацией,<br>полученной при вступлении в программу бета-<br>тестирования.                                                               |
|-----------------------------------------------------------------|----------------------------------------------------------------------------------------------------|
| Бета-версии программного обеспечения и<br>документации и отзывы | См. <u>https://polycom.centercode.com/login.html</u> для<br>доступа к бета-версиям программного обеспечения<br>и документации. Все отзывы и запросы поддержки<br>можно указывать на этом сайте.                                                                 |
| Поддержка Polycom.                                              | Используйте только контактную информацию,<br>предоставленную отделом поддержки бета-версий<br>при помощи <u>mailto:betasupport@polycom.com</u> .<br>Каналы поддержки компании Polycom или<br>поставщика не могут предоставить поддержку по<br>этой бета-версии. |

- Обзор Polycom Studio
- Включение и выключение
- Навигация в системе Polycom Studio
- Специальные возможности

USB-аудиовидеосистема Polycom Studio представляет собой универсальный концентратор функций видео и аудио для малых помещений.

## Обзор Polycom Studio

USB-аудиовидеосистема Polycom Studio представляет собой устройство с высококачественной камерой и громкой связью, оснащенное камерой с автоматическим кадрированием, стереомикрофонами и стереофоническим громкоговорителем.

Устройство Polycom Studio работает с приложениями, поддерживающими стандартные периферийные устройства USB, такими как Polycom RealPresence Desktop, Microsoft Skype для бизнеса, Microsoft Teams, Zoom и BlueJeans. USB-аудиовидеосистему Polycom Studio можно использовать в качестве USB-камеры и устройства громкой связи для аудио- или видеовызовов конференции и в качестве громкоговорителя для локальных устройств.

Также можно использовать Polycom Studio в качестве устройства Bluetooth с поддержкой аудиовызовов и потокового воспроизведения музыки с мобильного устройства.

USB-аудиовидеосистему Polycom Studio можно подключить как к USB-концентратору стационарного ПК в помещении, так и к портативному компьютеру. Во всех конфигурациях подключение при помощи USB считается основным, а подключение при помощи Bluetooth — вспомогательным.

Администратор USB-аудиовидеосистемы Polycom Studio должен загрузить Polycom Companion для настройки дополнительных параметров, таких как подключение Polycom Studio к сети Wi-Fi. USB-аудиовидеосистемой Polycom Studio можно управлять при помощи систем Polycom Device Management Services для предприятий (PDMS-E) или Polycom RealPresence Resource Manager при помощи подключения Wi-Fi. Дополнительную информацию об этих продуктах см. в Библиотеке документации Polycom.

Основные особенности USB-аудиовидеосистемы Polycom Studio включают следующее:

- Высококачественные стереомикрофоны, улавливающие звук в пределах 3,66 м, вместе с системой объемного звука для создания реалистичного эффекта присутствия и четкости звука. Polycom Studio также поддерживает технологию формирования луча Polycom Acoustic Fence для обеспечения видеоконференцсвязи в большой области путем захвата только голосов в пределах заданной зоны. Функция Polycom NoiseBlock определяет моменты, когда слышен звук, но никто не говорит, и автоматически отключает микрофон, пока выступающий молчит.
- Сверхширокое поле обзора в 120 градусов для захвата видео с разрешением 4K UHD.
- Технология автоматического отслеживания говорящего, которая масштабирует говорящего без использования пульта ДУ или предустановок камеры. При отсутствии выступающего

функция кадрирования группы автоматически кадрирует всех участников конференции в качестве группы.

#### Функции приложения Polycom Companion

Приложение Polycom Companion обеспечивает расширенную настройку USB-аудиовидеосистемы Polycom Studio.

В приложении Polycom Companion можно настроить следующие параметры:

- Параметры аудио и видео
- Управление камерой
- Параметры Wi-Fi и Bluetooth
- Конфигурацию обеспечения
- Обновление и сброс программного обеспечения
- Загрузку журналов загрузки
- Тест звука

Технология формирования луча Acoustic Fence и стереозвук по умолчанию выключены. Для включения нужно перейти в приложение Polycom Companion.

## Включение и выключение

USB-аудиовидеосистема Polycom Studio не имеет кнопки выключения. Устройство включается при подключении шнура питания.

Аудиовидеосистема Polycom Studio имеет очень низкое энергопотребление, когда не используется.

## Навигация в системе Polycom Studio

USB-аудиовидеосистема Polycom Studio состоит из основного устройства с камерой, динамиками и линейкой микрофонов и пульта ДУ.

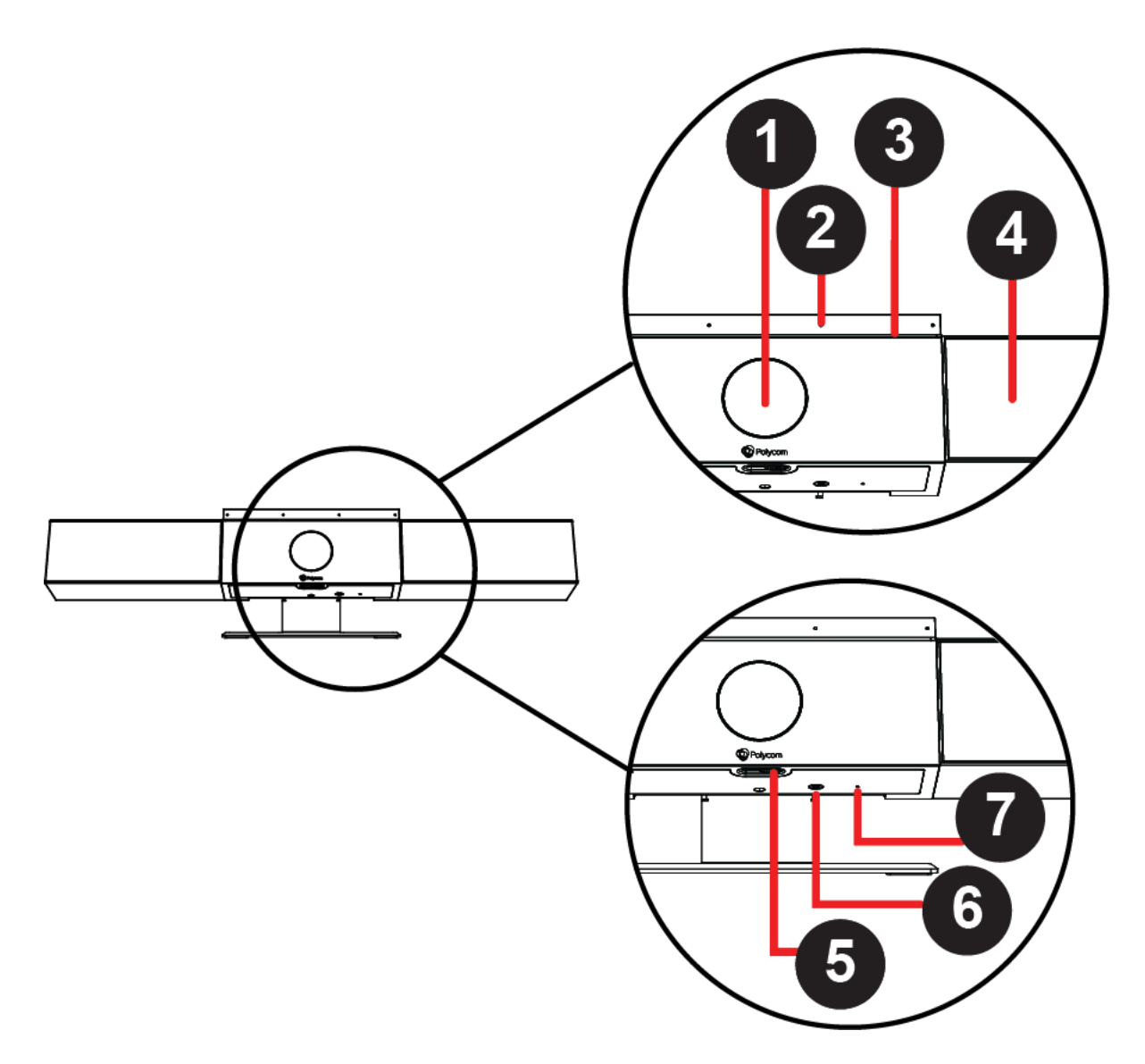

#### Таблица

| Номер | Компонент               | Описание компонента                                                  |
|-------|-------------------------|----------------------------------------------------------------------|
| 1     | Камера                  | Камера с подвижной шторкой для включения и отключения передачи видео |
| 2     | Линейка микрофонов      | Стереомикрофон для захвата аудио                                     |
| 3     | Светодиодные индикаторы | Обозначение состояния и слежения за говорящим                        |
| 4     | Динамики                | Стереофонический аудиовыход                                          |
| 5     | Рычаг подвижной шторки  | Закрывает или открывает объектив камеры                              |
| 6     | Регистрация пульта ДУ   | Включает режим регистрации пульта ДУ при<br>помощи Bluetooth         |

| Номер | Компонент | Описание компонента                                                                                            |
|-------|-----------|----------------------------------------------------------------------------------------------------|
| 7     | Сброс     | Сброс USB-аудиовидеосистемы Polycom Studio<br>на заводскую версию ПО или удаление всех<br>сохраненных настроек |

## Основные светодиодные индикаторы Polycom Studio

Над камерой USB-видеокомплекса Polycom Studio установлена линейка светодиодных индикаторов состояния системы.

#### Таблица

| Индикатор                            | Размещение                                                                                           | Состояние                                                                                                    |
|--------------------------------------|----------------------------------------------------------------------------------------------------|----------------------------------------------------------------------------------------------------|
| Бегущий белый                        | Постоянное чередование                                                                               | Инициализация загрузки                                                                                                    |
| Мигающий синий                       | Два посередине                                                                                       | Обнаружение Bluetooth                                                                                                    |
| Светится синим в течение трех секунд | Два посередине                                                                                       | Регистрация Bluetooth                                                                                                    |
| Светится янтарным                    | Два посередине                                                                                       | Режим ожидания<br>Подвижная шторка открыта, и<br>камера находится в режиме<br>ожидания без активной передачи<br>видео.                                                                                   |
| Мигает зеленым или белым             | Bce                                                                                                  | Входящий вызов                                                                                                    |
| Светится зеленым или янтарным        | Два посередине                                                                                       | Исходящий вызов                                                                                                    |
| Светится зеленым или белым           | Один или два (если посередине),<br>обозначают отслеживаемого<br>говорящего или направление<br>камеры | Работа<br>Индикаторы светятся зеленым<br>для поддерживаемых<br>приложений в следующих<br>случаях:                                                                                                    |
|                                      |                                                                                                    | <ul> <li>Отслеживание людей в режимах кадрирования группы и слежения за говорящим.</li> <li>Обозначение направления камеры, настраиваемое в режиме поворота, наклона и масштабирования (РТΖ).</li> </ul> |
| Светится белым в течение трех секунд | Два посередине                                                                                       | Сохранение предустановки                                                                                                    |
| Светится красным                     | Все                                                                                                  | Отключен звук микрофона                                                                                                    |

### Пульт ДУ Polycom Studio

USB-аудиовидеосистема Polycom Studio укомплектована пультом ДУ с поддержкой протокола Bluetooth Low Energy и автоматической регистрацией в USB-аудиовидеосистеме при первом включении.

По умолчанию в Polycom Studio включена функция рамки вокруг группы и отслеживания говорящего, что обеспечивает автоматическую работу, за исключением основных клавиш, таких как регулировка громкости, отключение звука, ответ и завершение вызова.

Пульт ДУ переходит в режим ожидания через 30 секунд неактивности. Для вывода из режима ожидания можно нажать любую кнопку на пульте или переместить его.

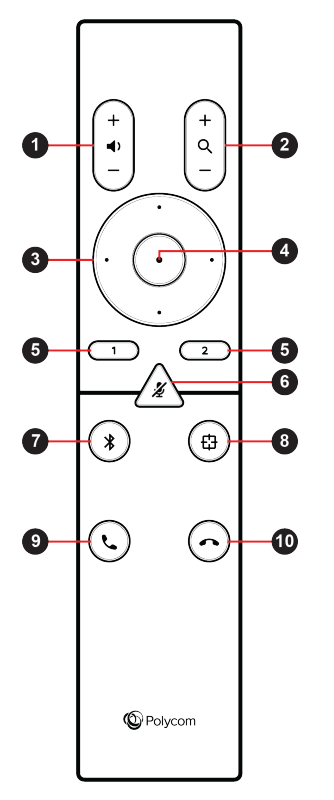

| Значок кнопки | Название кнопки        | Описание                                                                                                    |
|---------------|------------------------|----------------------------------------------------------------------------------------------------|
| 1             | Регулятор громкости    | Настройка громкости динамика                                                                                   |
| 2             | Масштабирование камеры | Регулировка масштабирования<br>камеры при выключенном<br>режиме кадрирования группы и<br>слежения за говорящим |
| 3             | Направления камеры     | Изменение направления камеры<br>при выключенном режиме<br>кадрирования группы и слежения<br>за говорящим       |

| Значок кнопки | Название кнопки                                  | Описание                                                                                                    |
|---------------|--------------------------------------------------|----------------------------------------------------------------------------------------------------|
| 4             | Исходный                                         | Возврат камеры в исходное<br>положение при выключенном<br>режиме кадрирования группы и<br>слежения за говорящим   |
| 5             | Предустановка 1/2                                | <ul> <li>Длительное нажатие для<br/>сохранения параметра<br/>камеры</li> </ul>                                    |
|               |                                                  | <ul> <li>Кратковременное нажатие для<br/>загрузки параметра камеры</li> </ul>                                     |
|               |                                                  | Кнопки предустановок работают<br>только при выключенном режиме<br>кадрирования группы и слежения<br>за говорящим. |
| 6             | Звук вкл/выкл                                    | Отключение и включение микрофона                                                                                  |
|               |                                                  | Длительное нажатие для<br>настройки пульта ДУ для<br>регистрации.                                                 |
| 7             | Bluetooth                                        | Длительное нажатие для<br>отображения USB-<br>видеокомплекса Polycom Studio<br>для других устройств Bluetooth     |
| 8             | Кадрирование группы и<br>отслеживание говорящего | Включает или отключает режим<br>кадрирования группы и<br>отслеживания говорящего                                  |
| 9             | Ответ                                            | Ответ на входящий вызов                                                                                           |
| 10            | Завершить                                        | Завершение вызова                                                                                                 |

### Подвижная шторка Polycom Studio

USB-аудиовидеосистема Polycom Studio оснащена подвижной шторкой перед объективом камеры для обеспечения конфиденциальности.

При перемещении рычага шторки влево шторка отодвигается, и камера передает изображение помещения.

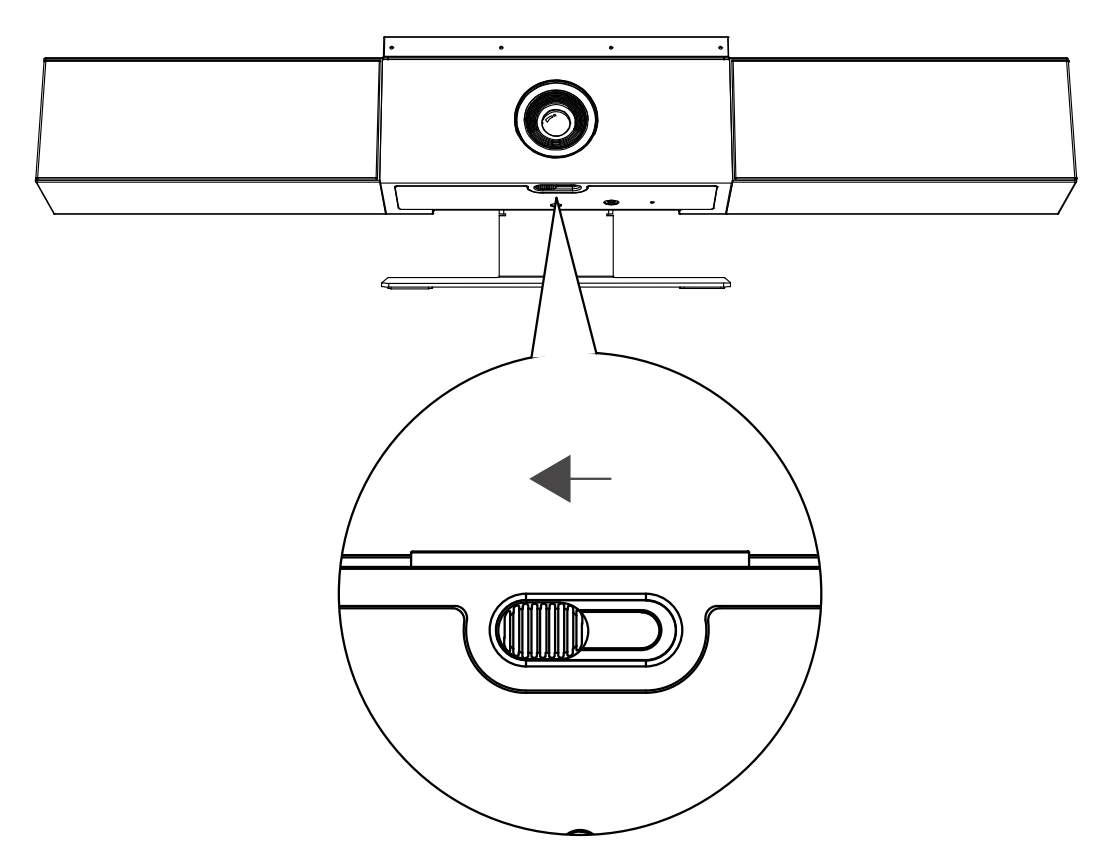

При перемещении рычага вправо шторка закрывается, и камера отключается.

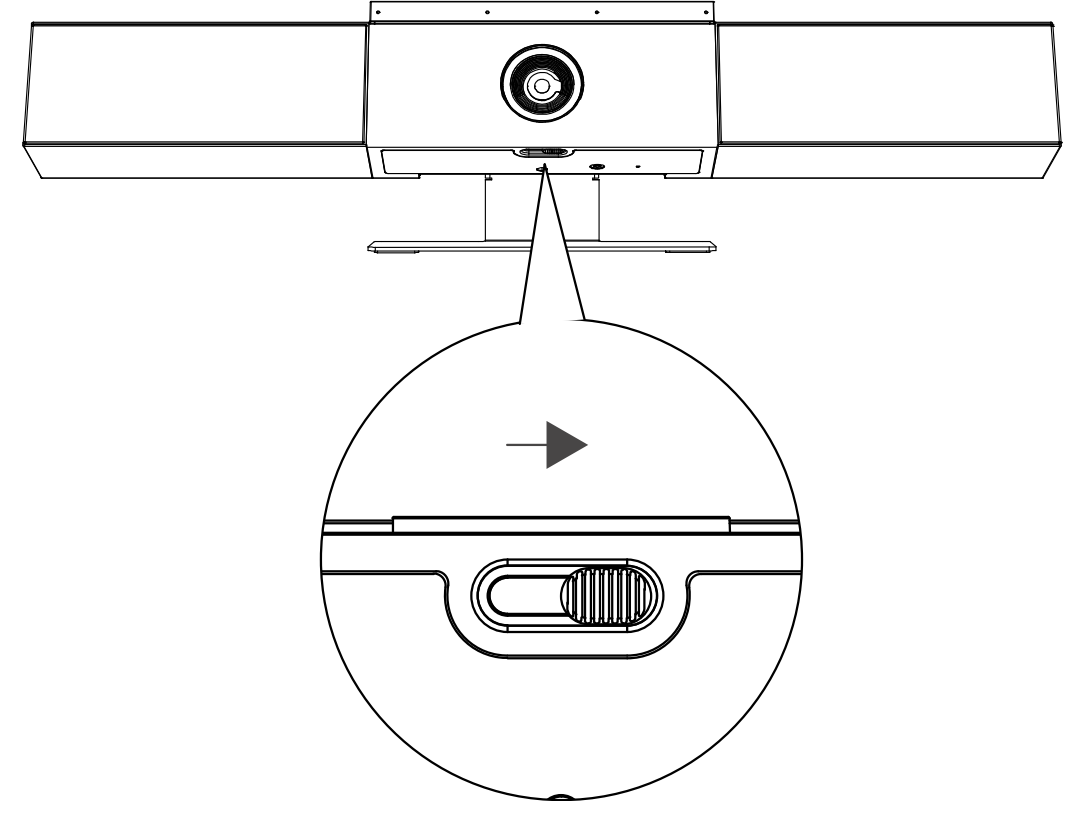

При закрытии шторки камеры во время вызова камера переходит из рабочего режима в режим ожидания, и светодиоды светятся янтарным.

## Специальные возможности

USB-аудиовидеосистема Polycom Studio имеет ряд специальных возможностей для пользователей с нарушениями органов слуха, зрения и опорно-двигательного аппарата.

| Специальные возможности                | Описание                                                                                                    |
|----------------------------------------|----------------------------------------------------------------------------------------------------|
| Визуальные и звуковые уведомления      | Светодиодные индикаторы показывают изменения<br>состояния, работу и включение функций. В<br>большинстве случаев переключение СИД<br>сопровождается звуковым сигналом. |
| Тактильно различаемые клавиши          | Визуально контрастные механические клавиши на пульте ДУ и устройстве.                                                                                                 |
| Регулировка громкости                  | Звук собрания можно сделать громче или тише при помощи пульта ДУ.                                                                                                    |
| Встроенный громкоговоритель и микрофон | Система Polycom Studio оснащена динамиком и<br>микрофоном, которые позволяют слышать звук и<br>говорить без использования гарнитуры.                                  |

## Использование Polycom Studio

- Установка Polycom Studio в качестве аудио и видеоустройства по умолчанию
- Использование предустановок камеры
- Подключение Polycom Studio к устройству Bluetooth
- Настройка Polycom Studio

Работу с USB-аудиовидеосистемой Polycom Studio можно начать сразу после подключения шнура питания.

Подключите USB-аудиовидеосистему Polycom Studio к портативному или настольному компьютеру при помощи кабеля USB. Также к аудиовидеосистеме можно подключить устройство Bluetooth.

## Установка Polycom Studio в качестве аудио и видеоустройства по умолчанию

При использовании USB-аудиовидеосистемы Polycom Studio в поддерживаемом приложении для осуществления видеовызовов может потребоваться выбрать Polycom Studio в качестве устройства аудио и видео по умолчанию для данного приложения.

Далее приведена общая процедура для справки. В приложении могут упоминаться другие термины или категории.

#### Procedure

- 1. Перейдите в меню Параметры программного клиента.
- 2. Найдите пункты Аудиоустройство и Видеоустройство.
- 3. Выберите в качестве устройства Polycom Studio и нажмите Сохранить.

Polycom Studio не поддерживает смешанные варианты аудио и видеовхода, такие как микрофон ПК и видео Polycom Studio. При подключении USB-аудиовидеосистемы Polycom Studio к компьютеру одновременно при помощи USB и Bluetooth необходимо, чтобы приложение получало аудио и видеоданные Polycom Studio через USB.

## Использование предустановок камеры

Можно сохранить две предустановки поворота, наклона, масштабирования и фокуса камеры Polycom Studio.

Предустановки позволяют установить требуемое положение камеры напрямую при выключенном режиме рамки вокруг группы и слежения за говорящим.

#### Сохранение предустановок камеры

Две кнопки с цифрами на пульте ДУ Polycom Studio предназначены для переключения предустановок.

Перед сохранением предустановки выключите режим кадрирования группы и слежения за говорящим.

#### Procedure

- 1. Установите требуемое положение камеры.
- 2. Нажмите и удерживайте кнопку 1 или 2 на пульте ДУ.

Средние светодиоды будут светиться белым в течение трех секунд, и будет подан звуковой сигнал уведомления.

**Примеча-** Если за кнопкой уже закреплен сохраненный параметр, новый параметр его перезапишет.

#### Вызов предустановок камеры

Если камера не отслеживает говорящего, можно использовать кнопки предустановок на пульте ДУ для установки положения камеры.

#### Procedure

- 1. Выключите режим кадрирования группы и слежения за говорящим.
- **2.** Нажмите кнопку **1** или **2** на пульте ДУ для восстановления соответствующего сохраненного положения.

## Подключение Polycom Studio к устройству Bluetooth

Подключите USB-аудиовидеосистему Polycom Studio к устройству Bluetooth и используйте в качестве динамика и микрофона для устройства.

USB-аудиовидеосистему Polycom Studio можно использовать вместе с мобильным телефоном, настольным или портативным компьютером или планшетом.

**Примеча**ние: Роlусот Studio не поддерживает смешанные виды аудио и видеовходов. При подключении USB-аудиовидеосистемы Polycom Studio к компьютеру одновременно при помощи USB и Bluetooth необходимо, чтобы приложение получало аудио и видеоданные Polycom Studio через USB.

USB-аудиовидеосистему Polycom Studio можно подключить к компьютеру при помощи USB и к телефону при помощи Bluetooth.

#### Procedure

1. На пульте ДУ нажмите и удерживайте кнопку **Bluetooth \*** для включения режима регистрации.

Средние светодиодные индикаторы мигают синим в течение процесса регистрации.

2. На вашем устройстве включите Bluetooth и выберите Polycom Studio в списке доступных устройств.

Средние светодиодные индикаторы непрерывно светятся синим в течение трех секунд, и подается звуковой сигнал уведомления.

После подключения можно начать воспроизводить музыку или совершать телефонные вызовы при помощи USB-видеокомплекса Polycom Studio.

## Настройка Polycom Studio

Для настройки расширенных параметров см. документацию на приложение Polycom Companion.

Приложение и документация Polycom Companion доступны на сайте поддержки Polycom.

## Устранение неполадок

- Определение проблем при помощи светодиодов
- Восстановление параметров по умолчанию
- Восстановление заводских настроек Polycom Studio
- Регистрация пульта ДУ с поддержкой Bluetooth в Polycom Studio
- Устранение неполадок пульта ДУ
- При помощи приложения Polycom Companion невозможно выполнить обновление, сброс или перезагрузку Polycom Studio

При возникновении проблем с USB-аудиовидеосистемы Polycom Studio попробуйте выполнить следующие действия для решения определенных проблем.

## Определение проблем при помощи светодиодов

Светодиодные индикаторы предоставляют информацию для устранения неполадок USBаудиовидеосистемы Polycom Studio.

#### Таблица

| Индикатор         | Размещение                     | Состояние                                                                                                    |
|-------------------|--------------------------------|----------------------------------------------------------------------------------------------------|
| Мигающий красный  | Все                            | Ошибка, нормальная работа<br>невозможна                                                                       |
| Мигающий красный  | Все остальные индикаторы (три) | Неустранимая ошибка при<br>инициализации.<br>Запуск системы невозможен.                                       |
| Мигающий янтарный | Все остальные индикаторы (три) | Предупреждение об ошибке при<br>инициализации.<br>Инициализация продолжается, и<br>система начинает работать. |
| Мигающий янтарный | Все                            | Идет обновление                                                                                               |

### Восстановление параметров по умолчанию

Можно удалить все настройки и восстановить параметры по умолчанию USB-аудиовидеосистемы Polycom Studio.

Для настройки ряда параметров используйте Polycom Companion. Параметры для восстановления по умолчанию включают, помимо прочих, следующие:

- Пароль
- Предустановки пульта ДУ
- Параметры Wi-Fi
- Параметры камеры
- Параметры аудио
- Параметры Bluetooth
- Сведения о системе (такие как имя системы)
- Журналы

После восстановления текущая версия программного обеспечения сохраняется.

#### Procedure

» Подсоедините шнур питания и нажмите и удерживайте кнопку **Reset** в нижней части USBаудиовидеосистемы в течение 10 секунд.

Светодиоды начнут с бегущего белого, затем засветятся янтарным.

**Примеча-** Если используется камера Polycom Studio, например, в состоянии вызова или при просмотре камеры на клиенте, кнопка **Reset** не работает.

USB-аудиовидеосистема Polycom Studio удаляет все сохраненные параметры и журналы и выполняет перезагрузку.

При восстановлении параметров по умолчанию регистрация пульта ДУ отменяется. Повторите регистрацию пульта ДУ после перезагрузки USB-аудиовидеосистемы Polycom Studio.

## Восстановление заводских настроек Polycom Studio

Если после устранения неполадок продолжают возникать проблемы, можно восстановить заводские настройки USB-аудиовидеосистемы Polycom Studio.

**Пред-** USB-аудиовидеосистема восстанавливает заводскую версию программного обеспечения **упрежде-** и стирает все настройки и журналы. **ние:** 

При восстановлении заводских настроек USB-аудиовидеосистемы регистрация пульта ДУ отменяется. После выполнения сброса системы нужно повторить регистрацию пульта ДУ в USB-аудиовидеосистеме Polycom Studio.

#### Procedure

- 1. Выключите USB-аудиовидеосистему Polycom Studio, отсоединив шнур питания.
- 2. Найдите отверстие для сброса в нижней части USB-аудиовидеосистемы.
- **3.** При помощи шпильки или скрепки нажмите и удерживайте кнопку сброса и одновременно с этим включите USB-аудиовидеосистему в сеть питания.

USB-аудиовидеосистема Polycom Studio перезагружается, при этом светодиоды мигают янтарным.

USB-аудиовидеосистема Polycom Studio восстанавливает заводскую версию программного обеспечения и теряет все настройки и журналы.

## Регистрация пульта ДУ с поддержкой Bluetooth в Polycom Studio

При сбросе или восстановлении USB-аудиовидеосистемы Polycom Studio или замене пульта ДУ необходимо зарегистрировать пульт ДУ в USB-аудиовидеосистеме.

#### Procedure

- 1. Необязательно: Для замены старого пульта ДУ извлеките батарею, чтобы отключить его.
- Нажмите и удерживайте кнопку Регистрация пульта ДУ ≱ в нижней части USBаудиовидеосистемы, пока средние светодиоды не мигнут синим со звуком уведомления. Средние светодиодные индикаторы мигают синим в течение процесса регистрации.
- 3. Нажмите и удерживайте кнопку Без звука 💋 на пульте ДУ до звука уведомления.

Средние светодиодные индикаторы непрерывно светятся синим в течение трех секунд, и подается звуковой сигнал уведомления.

## Устранение неполадок пульта ДУ

При уровне заряда батареи пульта ДУ меньше 7% он начинает работать неустойчиво.

Возможны такие проблемы, как медленная работа или отсутствие реакции пульта ДУ либо повторное срабатывание какой-либо кнопки.

#### Procedure

- **1.** Для проверки состояния батареи перейдите в Polycom Companion.
- **2.** При разряде батареи замените ее. Подробности доступны в документе Инструкция по установке Polycom Studio.

# При помощи приложения Polycom Companion невозможно выполнить обновление, сброс или перезагрузку Polycom Studio

При использовании функций **Обновление встроенного ПО**, **Перезапуск системы** или **Сброс на заводские настройки** в Polycom Companion приложение выдает сообщение об ошибке.

#### Причины:

При использовании камеры Polycom Studio функции сброса, обновления или перезапуска USBаудиовидеосистемы Polycom Studio не работают.

#### Возможное решение:

Убедитесь, что камера Polycom Studio не используется, и повторите попытку. Например, можно проверить отображение видео в программном клиенте на странице **Просмотр камеры** при помощи USB-аудиовидеосистемы Polycom Studio.